# **TERMINOLOGIE AIPCR**

Consultation en ligne de dictionnaires techniques routiers multilingues

# Aide à l'utilisateur

Consulter plusieurs dictionnaires sur les techniques de la route et de la circulation routière et simultanément jusqu'à trois langues !

Le Comité AIPCR de la Terminologie (CTERM) met à jour régulièrement ces dictionnaires, en particulier le **Dictionnaire technique routier** (Dictionnaire AIPCR) et le **Lexique AIPCR des techniques de la route et de la circulation routière** (Lexique AIPCR).

Lors du lancement de cette application sur Internet (fin 2004), la base contenait environ 23 000 termes en anglais, 20 000 en français, et un nombre variable de termes dans d'autres langues (allemand, danois, espagnol, finnois, hongrois, italien, japonais, néerlandais, norvégien, portugais, russe et suédois).

Le serbe et le vietnamien ont été ajoutés au Dictionnaire AIPCR en 2005, le norvégien et l'ukrainien en 2007 et l'estonien en 2011. Le néerlandais fait l'objet d'une mise à jour continue. L'allemand et le portugais ont été mis à jour en 2007 et l'espagnol et le tchèque en 2011.

http://www.piarc.org/fr/terminologie

Janvier 2012

## Page de connexion

Quand vous êtes connecté, vous pouvez effectuer une recherche :

- a. d'un terme ;
- b. par thème.

La langue de navigation (français, espagnol ou anglais) peut être modifiée en cliquant sur le nom de la langue puis sur l'onglet « Terminology » (pour l'anglais) ou « Terminología » (pour l'espagnol).

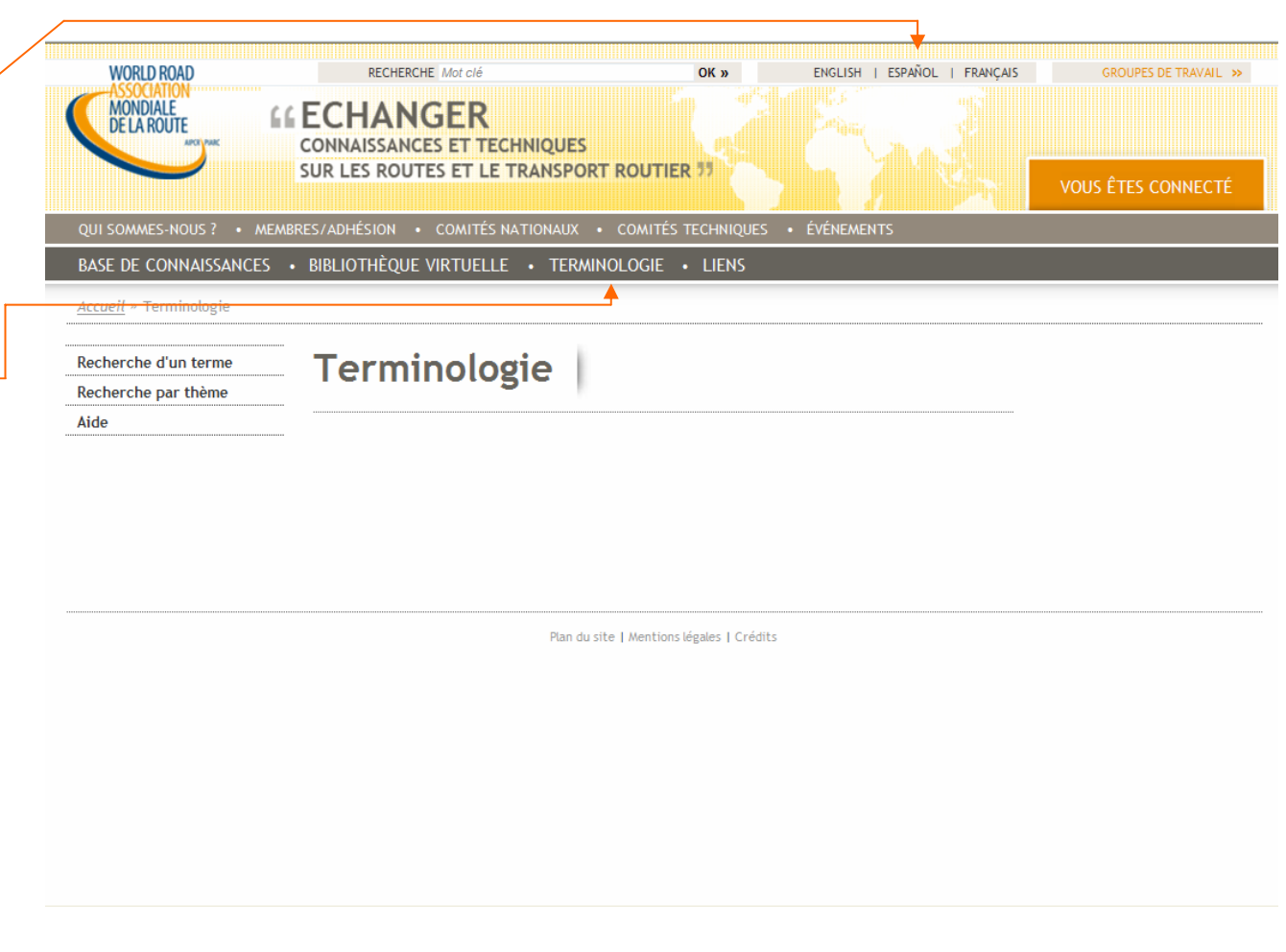

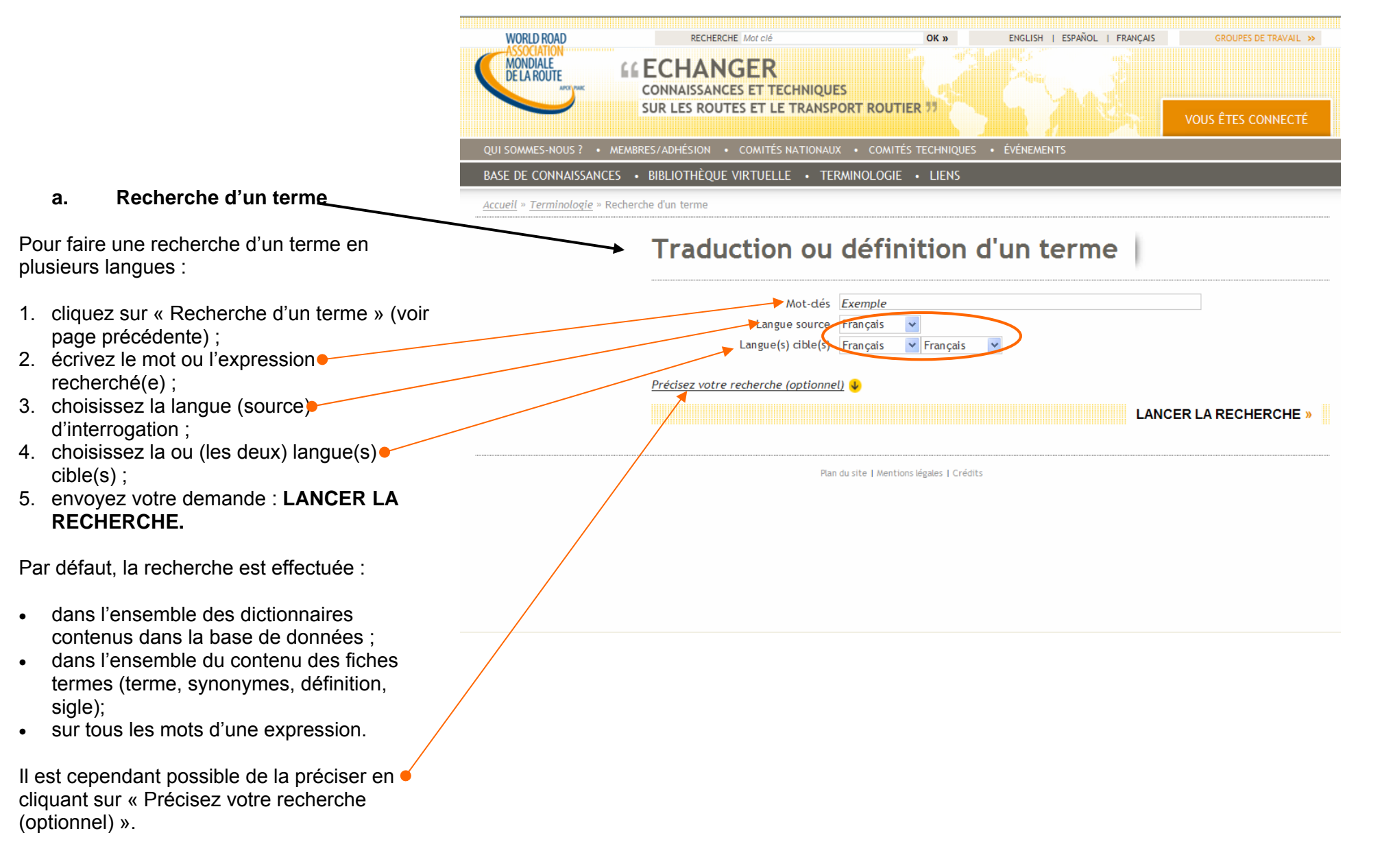

Note : la recherche des mots contenant des **caractères accentués** peut se faire en dactylographiant les caractères accentués ou sans accentuer ces caractères : rechercher « *faïençage* » ou « *faiencage* » donne les mêmes résultats. Il en est de même dans toutes les langues alphabétiques : la recherche de « *gestión* » ou « *gestion* » en espagnol donne les mêmes réponses. Idem pour « kötőanyag » ou « kotoanyag » en hongrois.

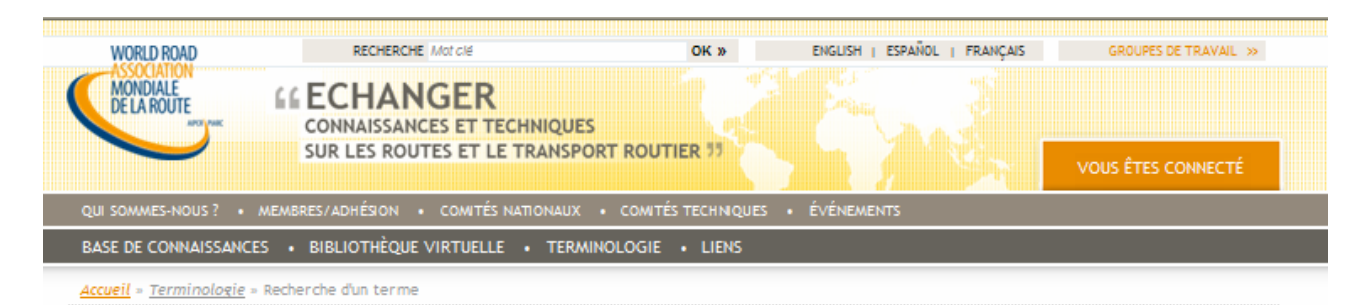

# Traduction ou définition d'un terme

#### Recherche d'un terme (suite) Mot-dés Exemple Langue source Français Après avoir cliqué sur « Précisez votre Langue(s) cible(s) Français recherche (optionnel) », il est possible : Y Français Précisez votre recherche (optionnel) 1. de limiter votre recherche à un ou plusieurs dictionnaires contenus dans la Seulement dans les dictionnaires : base de données (voir page suivante); Dictionnaire APCR Pesage en marche 2. de choisir vos options de recherche pour Lexique AIPCR SWECO (Ponts) Informatique routière (ITS) Viabilité hivernale limiter la recherche au terme seul et à ses Transport durable Exploitation des tunnels routiers synonymes ou à son code seulement ; • Bridges (NVF) 3. de rechercher un mot entier seulement ou Périmètre de la recherche : d'utiliser la troncature droite ou gauche. • Tout le contenu des fiches • O Seulement le code • O Seulement le terme et ses synonymes <del>Les résult</del>ats doivent contenir : Tous les mots-clés O Au moins un mot (troncature gauche ou droite = \*) LANCER LA RECHERCHE » Plan du site | Mentions légales | Crédits

a.

| WORLD ROAD                       | RECHERCHE Mot clé                                                  | OK »               | ENGLISH   ESPAÑOL              | FRANÇAIS | GROUPES DE TRAVAIL » |   |
|----------------------------------|--------------------------------------------------------------------|--------------------|--------------------------------|----------|----------------------|---|
| MONDIALE<br>DE LA ROUTE<br>MUNIC | <b>CONNAISSANCES ET TECHNIQUES</b><br>SUR LES ROUTES ET LE TRANSPO | RT ROUTIER 33      |                                |          | VOUS ÊTES CONNECTÉ   | 1 |
| QUI SOMMES-NOUS ? • M            | EMBRES/ADHÉSION • COMITÉS NATIONAUX                                | COMITÉS TECHNIQUES | <ul> <li>ÉVÉNEMENTS</li> </ul> |          |                      |   |
| BASE DE CONNAISSANCES            | BIBLIOTHÈQUE VIRTUELLE     TERMI                                   | NOLOGIE • LIENS    |                                |          |                      |   |

<u>Accueil</u> » <u>Terminologie</u> » Recherche d'un terme

| MOL-CIES                                                                                                    | Exemple                                                                                                    |                                                   |
|----------------------------------------------------------------------------------------------------|----------------------------------------------------------------------------------------------------|---------------------------------------------------|
| Langue source                                                                                                    | Français                                                                                                    |                                                   |
| Langue(s) cible(s)                                                                                                    | Français 🌱 França                                                                                                    | ais 👻                                             |
| Précisez votre recherche (optionnel)                                                                                                    | ×                                                                                                    |                                                   |
| Seulement dans les dictionnaire                                                                                                    | 5 -                                                                                                    |                                                   |
| Dig                                                                                                    |                                                                                                    | . Pesage en marche                                |
| Lex Dictionnaire tec                                                                                                    | hnique routier de                                                                                                    | SWECO (Ponts)                                     |
|                                                                                                    |                                                                                                    | Viabilité hivernale                               |
|                                                                                                    |                                                                                                    | Exploitation des tunnels routiers                 |
| Br10 validé par les membres des C                                                                                                    | amités techniques et de la                                                                                                    |                                                   |
| Terminologie de l'AIPCR                                                                                                    |                                                                                                    |                                                   |
| Terminologie de l'AIPCR.<br>Périmèt                                                                                                    |                                                                                                    |                                                   |
| Terminologie de l'AIPCR.<br>Périmèt<br>Tout<br>Catabas 2011 178 const                                                                                                    | s et français.                                                                                                    | ement le terme et ses synonymes                   |
| Périmèt<br>Tout<br>Uctobre 2011 1758 concep<br>définition.                                                                                                    | s et françats.<br>ts, dont environ 1 100 aveo une                                                                                                    | ement le terme et ses synonymes                   |
| Terminologie de l'AIPCR.       Périmèt       ③ Tout       Langues de référence (angle)       Octobre 2011 1 758 concep       définition.       ④ Tous       Disponible à 100 % en françai                                   | is et français.<br>ts, dont environ 1 100 avec une<br>, anglais et néerlandais et à plus de                                                                          | ement le terme et ses synonymes<br>ou droite = *) |
| Périmèt     Langues de référence (angle       ③ Tout     Octobre 2011 1 758 concep       ④ Tout     Octobre 2011 1 758 concep       ④ Tout     Disponible à 100 % en françai       85 % en allemand, espagnol,              | is et français.<br>ts, dont environ 1 100 avec une<br>i, anglais et néerlandais et à plus de<br>sonvégien, portugais, tohèque et                                     | ement le terme et ses synonymes<br>ou droite = *) |
| Terminologie de l'AIPCR.       Périmèt       ③ Tout       Les rést       ④ Tout       Octobre 2011 1758 concep<br>définition.       ④ Tout       Disponible à 100 % en françai<br>85 % en allemand, espagnol,<br>ulvainien. | is et français.<br>ts, dont environ 1 100 avec une<br>i, anglais et néerlandais et à plus de<br>vorvégien, portugais, tohèque et<br>abe, chinois, hongrois, italien. | ement le terme et ses synonymes<br>ou droite = *) |

Dans le cas d'une recherche limitée à un ou plusieurs dictionnaires (voir page précédente), vous pouvez afficher les langues dans lesquelles chaque dictionnaire est disponible dans une fenêtre en passant sur le **titre** du dictionnaire.

La langue (français ou anglais) ou les langues (anglais et français) de référence sont indiquées dans cette fenêtre en **gras**. Le nombre de concepts (un concept = un terme et ses synonymes) est également affiché. Compte tenu du délai nécessaire pour la mise à jour des autres langues, des termes peuvent n'être provisoirement disponibles que dans la (les) langue(s) de référence.

Le Dictionnaire AIPCR comprend des termes (et expressions) spécifiquement routiers, souvent avec une définition et parfois une illustration ; le nombre des termes est volontairement restreint pour alléger la traduction du Dictionnaire dans les autres langues que le français et l'anglais.

Le Lexique AIPCR comprend un grand nombre de termes (et expressions) qui se rapportent à la route et aux domaines connexes (environnement, aménagement du territoire, géographie, législation, gestion et financement, communications, informatique, mathématiques et statistiques, physique et chimie). Tous les termes du Dictionnaire ont vocation à figurer dans le Lexique.

### Liste des résultats de la recherche d'un terme

Ici on a recherché, dans le Dictionnaire de l'AIPCR, le terme « noir » en français et demandé l'affichage des résultats en anglais et en espagnol.

Le tableau des réponses précise :

- le dictionnaire source : -•
- le thème de chaque terme ; •----
- les termes qui répondent aux critères de recherche, dans les trois langues choisies.

En cliquant sur un terme, les fiches de ce terme, dans les trois langues choisies, s'affichent (voir page suivante).

> Note : si la liste des résultats ne contient qu'une seule réponse, la page suivante est directement affichée.

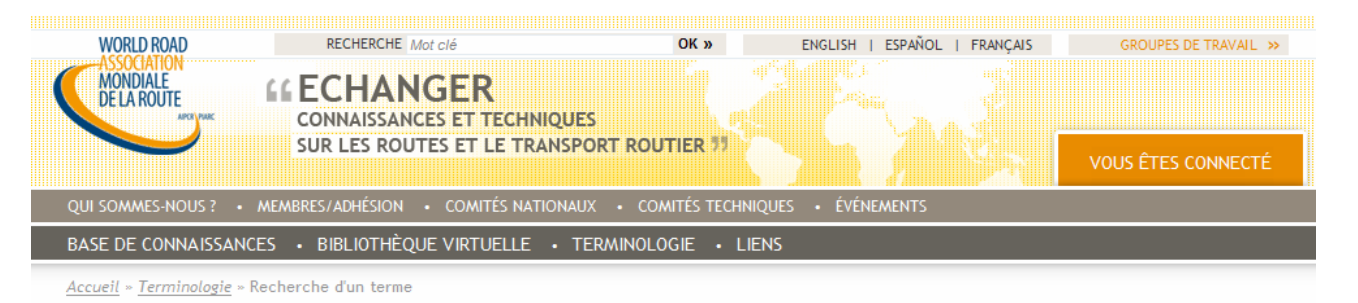

# Résultat de votre recherche

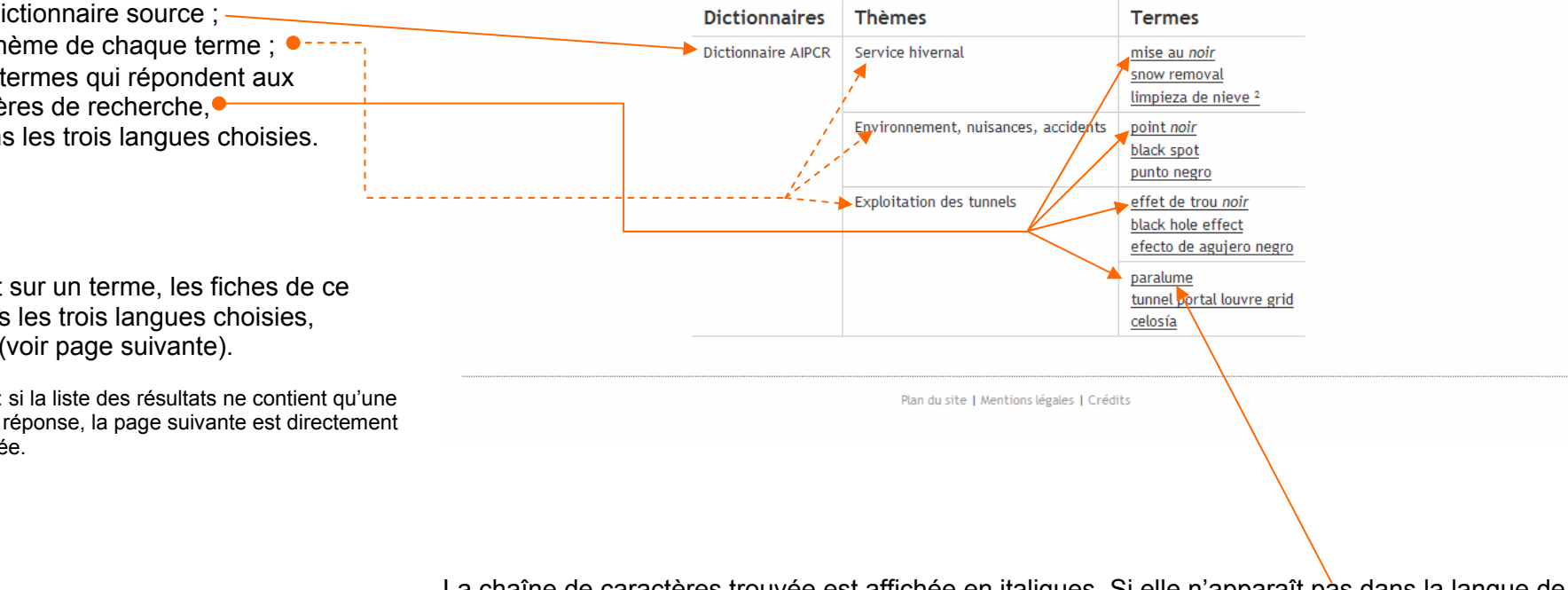

Résultat de la recherche sur le terme : noir

La chaîne de caractères trouvée est affichée en italiques. Si elle n'apparaît pàs dans la langue de recherche, c'est que cette chaîne est contenue dans la définition ou les synonymes du concept (recherche dans tout le contenu des fiches).

Lorsqu'un terme n'est pas encore traduit dans une langue cible, la ligne correspondante restera vierge.

### **Fiches termes**

En cliquant sur un des termes trouvés dans la liste, on fait apparaître les fiches du terme dans les trois langues ; ces dernières sont affichées dans leur ordre de sélection : langue source, langue cible 1 et langue cible 2.

Le terme est affiché en gras.

Le dictionnaire source et le thème (et sousthème éventuel) précisent le contexte dans lequel ce terme est placé.

La définition, les attributs grammaticaux, le sigle et les synonymes éventuels ne sont affichés que si les champs correspondants contiennent une information dans le dictionnaire consulté.

Une illustration (agrandie par un simple « clic ») peut compléter ces renseignements. Cette illustration peut être, si nécessaire, différente par langue (cas des schémas contenant du texte) ; ici, la même photographie illustre les trois fiches.

L'utilisateur peut formuler une remarque au sujet du terme ou de sa définition en remplissant et envoyant le formulaire qui s'affiche quand il clique sur le lien correspondant.

La navigation peut se poursuivre en consultant le terme précédent ou le terme suivant dans la liste des résultats, en revenant à la page **Recherche d'un terme** ou encore à la liste des résultats obtenus. Accueil - Terminologie - Fiche terme | pont à haubans Fiche Terme RETOUR À LA RECHERCHE RETOUR AUX RÉSULTATS TERME PRÉCÉDENT TERME SUIVANT >> pont à haubans Dictionnaire : Dictionnaire AIPCR / Français (12/0005) Thème : Ouvrages d'art Définition : Pont dont le tablier est soutenu par un système de câbles obliques (appelés 'haubans'), chacun d'eux reliant un pylône à un point donné du tablier. Synonymes : pont haubané cable-stayed bridge Dictionnaire : Dictionnaire AIPCR / Anglais (12/0005) Thème : Structures Definition : A bridge in which the deck is supported by a system of inclined cables ("stays" or "guys") from one or more towers, each cable being anchored to a given point of the deck. vmes : guved bridge puente atirantado Dictionnaire AIPCR / Espagnol (12/0005) Obra de fábrica on : Puente cuyo tablero se sostiene por un sistema de cables oblicuos (llamados tirantes), de forma que cada uno de ellos un na torre con un punto determinado del tablero RETOUR À LA RECHERCHE RETOUR AUX RÉSULTATS TERME PRÉCÉDENT TERME SUIVANT >> nettre un commentaire sur ce terme Plan du site I Hentions Lésales I Crédit

Note : vous pouvez sélectionner le texte, le copier et le coller dans une autre application (p.ex. traitement de textes).

### b. Recherche par thème 🥆

En sélectionnant un dictionnaire et une langue dans cette page de recherche, on fait apparaître la structure du dictionnaire : son découpage en thèmes (ou chapitres).

> Note : comme dans la recherche d'un terme, il est possible d'afficher les caractéristiques du dictionnaire choisi, en cliquant sur « Plus d'infos sur ce dictionnaire ».

En cliquant sur un thème, on fait appraître les sous-thèmes s'ils existent. Au plus bas niveau de la structure, apparaissent tous les termes du sous-thème (ou du thème s'il n'est pas subdivisé).

Ici, dans le dictionnaire « Viabilité hivernale », dans le thème « Neige » et dans la langue italienne on affiche la liste de tous les termes correspondants.

Il est possible, en réalisant ce type de consultation, de demander l'affichage des fiches individuelles des termes en deux langues cibles en plus de la langue source. Les fiches sont obtenues en cliquant sur les termes et la présentation des résultats est identique à celle de la page précédente.

> Note : ici, le premier terme n'est pas traduit en italien : il s'agit d'un concept qui n'a pas d'équivalent dans cette langue ; il n'est donc traduit en italien que par une périphrase (définition).

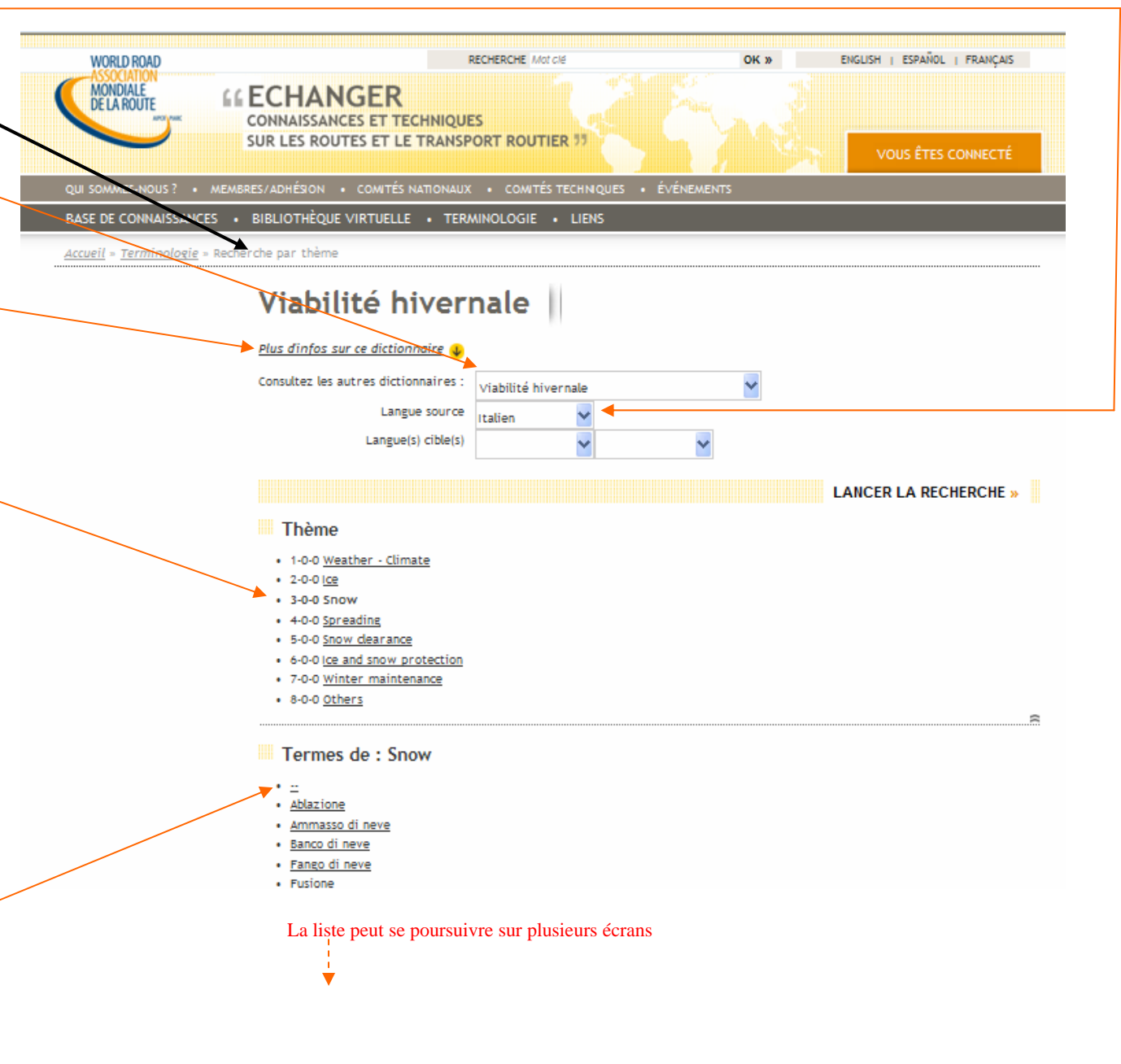